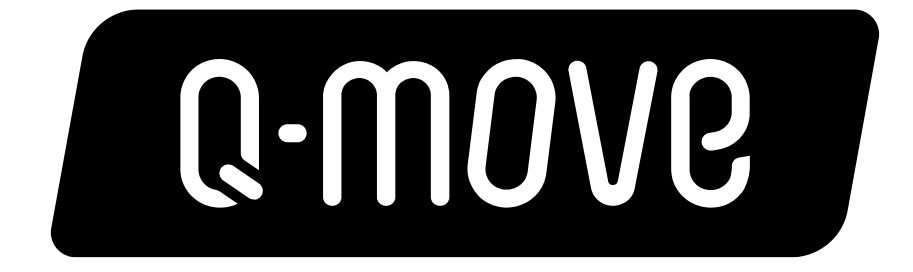

## ポータルサイト マニュアル

URL: <u>https://www.q-move.jp/</u>

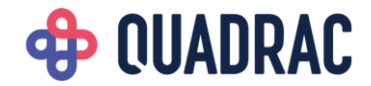

目次

#### 新規会員登録

- 会員メニュー
  - ①乗車履歴確認
  - ②会員情報変更
  - ③カード情報登録
  - ④カード情報削除
  - ⑤退会手続き
- ・困ったときは
  - ①パスワードを忘れた

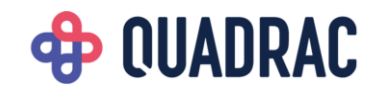

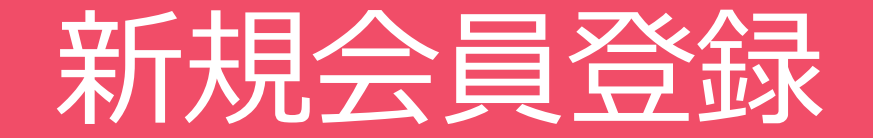

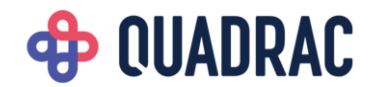

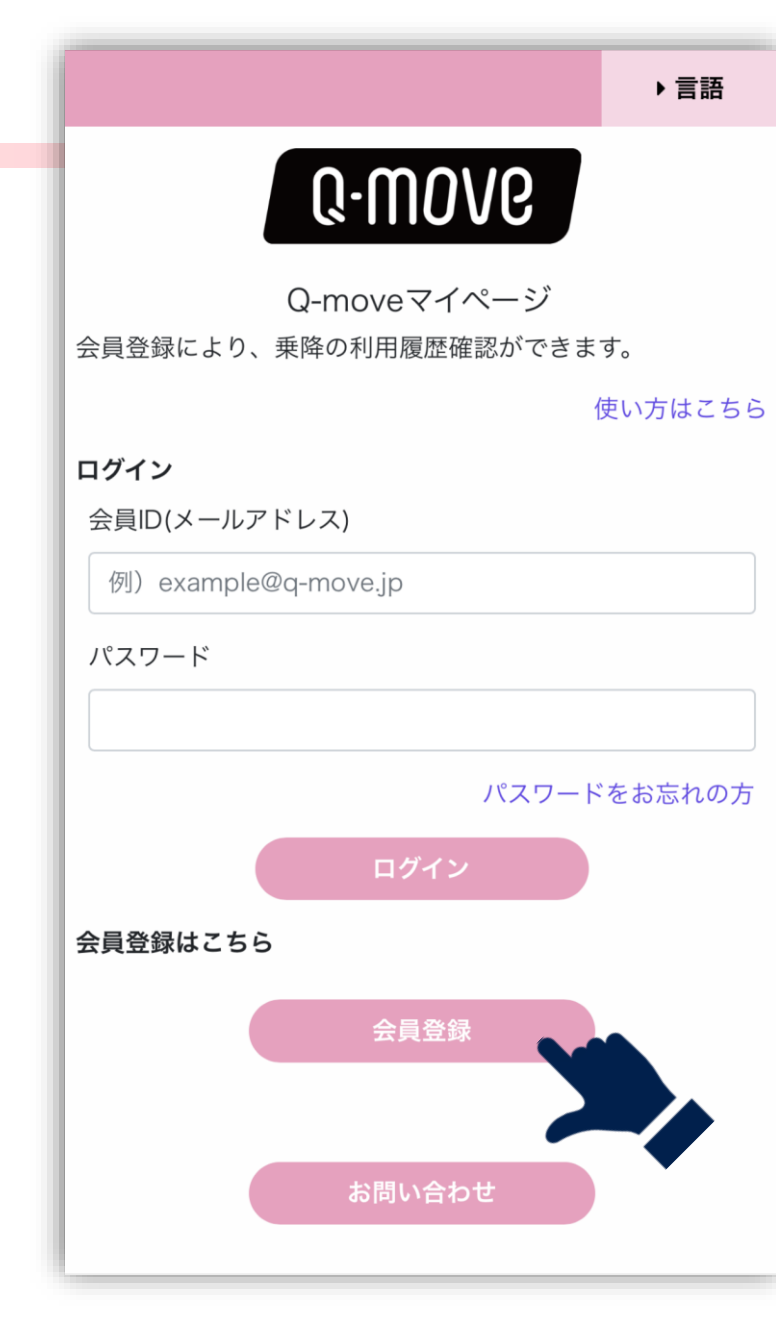

### トップページから会員登録を行います。

トップページの「会員登録」をクリックします。 新規会員登録画面に移動します。

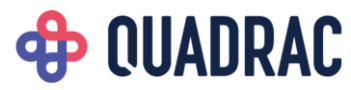

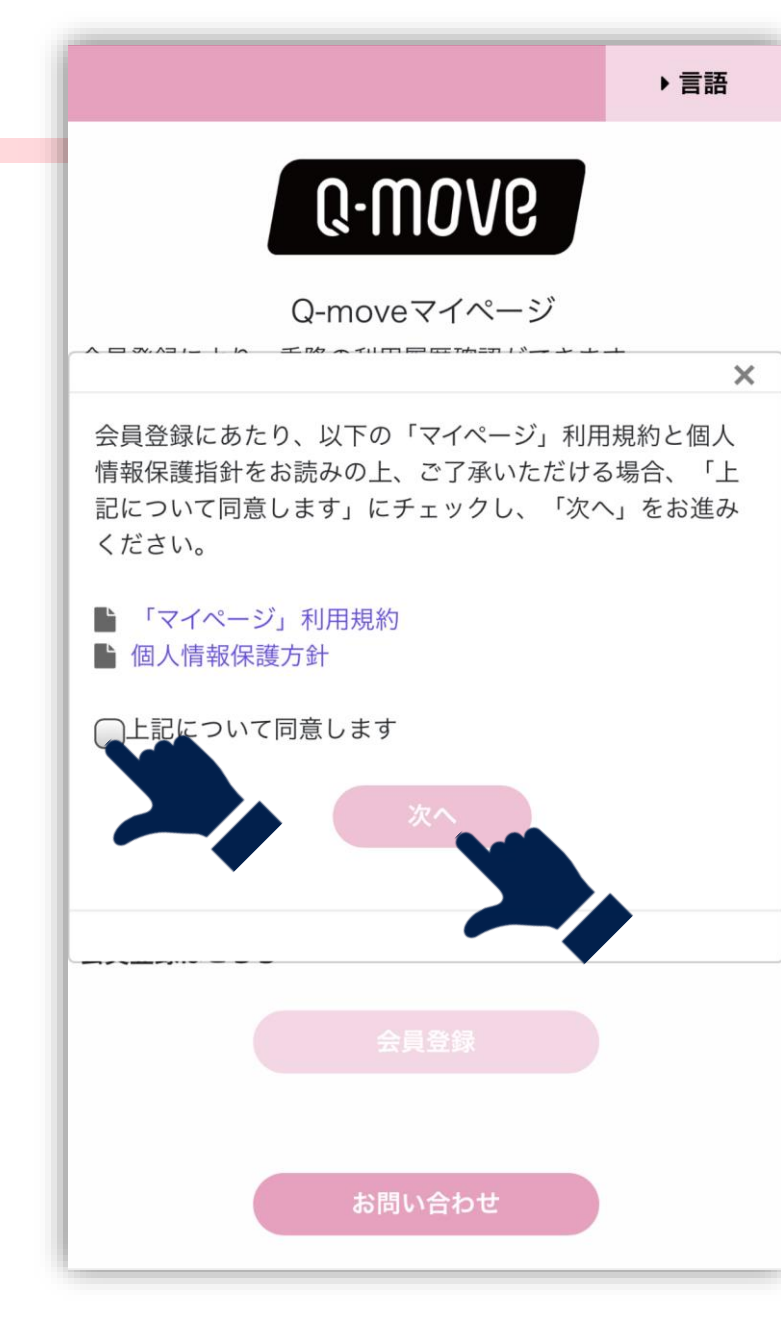

#### 利用規約と個人情報保護方針に同意します。

「マイページ」利用規約と個人情報保護方針について ご確認いただき、「上記について同意します」にチェック を入れます。

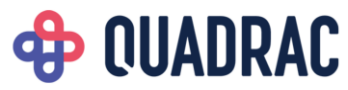

| 会員登録         カード情報<br>カード番号         「         有効期限         MM       / YY         会員情報         メールアドレス         例) example@q-move.jp         メールアドレス (再入力)         パスワード         (8x字以上)         ※パスワードに利用できる記号一覧: ! #\$%&'()*+, /;<<>?         (ペ)、「()-         パスワード (再入力)         「         パスワード (再入力)         「         メニュージャード (再入力)         「         タ前         例) 山田太郎         生年月日         例) 1999/01/01 | 会員登録         カード情報<br>カード番号         「         有効期限         MM       / YY         会員情報         メールアドレス         例) example@q-move.jp         メールアドレス(再入力)         パスワード         パスワードに利用できる記号一覧: 『#\$%&/0*+-/!<>**/「(マード (再入力))         マハンマード((両入力))         (例) 山田太郎         生年月日         例) 1999/01/01                                                      |                                 | <b>WIND</b>               | G                                  |
|----------------------------------------------------------------------------------------------------|----------------------------------------------------------------------------------------------------|---------------------------------|---------------------------|------------------------------------|
| カード情報         カード番号         有効期限         MM       / YY         会員情報         メールアドレス         例) example@q-move.jp         メールアドレス (再入力)         パスワード         (82字以上)         ※パスワードに利用できる記号一覧: 「#\$%&?()*+,/;<>>         パスワード (再入力)         パスワード (再入力)         タ前         例) 山田太郎         生年月日         例) 1999/01/01                                                                                            | カード情報         カード番号         有効期限         MM       / YY         会員情報         メールアドレス         例) example@q-move.jp         メールアドレス(再入力)         パスワード         **/大文字、小文字、数字、記号を1文字以上含めてください。<br>(8文字以上)         **/パスワードに利用できる記号一覧: 1*#\$%&'0'+,-/:<>>?         (*パスワード(再入力)         名前         例) 山田太郎         生年月日         例) 1999/01/01                     |                                 | 会員登録                      | 使い方はこれ                             |
| 有効期限         MM       / YY         会員情報         メールアドレス         例) example@q-move.jp         メールアドレス(再入力)         パスワード         (8文字以上)         ※/パスワードに利用できる記号一覧: 『#\$%&?0*+-,/;<=>?         (ペい^(I)-         パスワード(再入力)         名前         例) 山田太郎         生年月日         例) 1999/01/01                                                                                                    | 有効期限         MM       / YY         会員情報         メールアドレス         例) example@q-move.jp         メールアドレス(再入力)         パスワード         パスワード         パスワードに利用できる記号一覧: 『#\$%&'()*+-/:<>?         ペト/・()-         パスワード(再入力)         二         グリ山田太郎         生年月日         例) 1999/01/01                                                                              | <b>カード情報</b><br>カード番号           |                           | Q • 7710 • 0                       |
| 有効期限       / YY         会員情報       メールアドレス         例) example@q-move.jp         メールアドレス (再入力)         パスワード         パスワード         パスワード(両入力)         パスワード(両入力)         パスワード(再入力)         グ) 山田太郎         生年月日         例) 1999/01/01                                                                                                    | 有効期限       / YY         会員情報       メールアドレス         例) example@q-move.jp         メールアドレス(再入力)         パスワード         パスワード         **/大文字、小文字、数字、記号を1文字以上含めてください。<br>(8文字以上)         **パスワードに利用できる記号一覧: P#\$%&'0*+-/:coo?         (中い)^*(I)-         パスワード(再入力)         「         名前         例) 山田太郎         生年月日         例) 1999/01/01                        |                                 |                           |                                    |
| Will     ア     TT       会員情報     メールアドレス       例) example@q-move.jp       メールアドレス(再入力)       パスワード       (8文字以上)       ※パスワード(利用できる記号一覧: 『#\$%&*()*+,-/:<>>       パスワード(再入力)       パスワード(再入力)       タ前       例) 山田太郎       生年月日       例) 1999/01/01                                                                                                    | XIVIN       ノ       11         会員情報       メールアドレス         例) example@q-move.jp         メールアドレス(再入力)         パスワード         (8文字以上)         ※パスワードに利用できる記号一覧: 1*#\$%&'0'+,-/:<>>         (8文字以上)         ※パスワード(利用できる記号一覧: 1*#\$%&'0'+,-/:<>>         (8文字以上)         ※パスワード(利用できる記号一覧: 1*#\$%&'0'+,-/:<>>         (9) 山田太郎         生年月日         例) 1999/01/01 | 有効期限                            |                           |                                    |
| メールアドレス       例) example@q-move.jp       メールアドレス(再入力)       パスワード       (8文字以上)       ※パスワードに利用できる記号一覧: 『#\$%&*(0*+,~/;<>>?       (*()^*(1)-       パスワード(再入力)       名前       例) 山田太郎       生年月日       例) 1999/01/01                                                                                                    | メールアドレス         例) example@q-move.jp         メールアドレス(再入力)         パスワード         (8文字以上)         ※パスワードに利用できる記号一覧: 「#\$%&'()*+-,/;<=>?         (%\)^*(()-         パスワード(再入力)         名前         例) 山田太郎         生年月日         例) 1999/01/01                                                                                                    | /                               |                           |                                    |
| <ul> <li>例) example@q-move.jp</li> <li>メールアドレス(再入力)</li> <li>パスワード</li> <li>※大文字、小文字、数字、記号を1文字以上含めてください。<br/>(8文字以上)</li> <li>※パスワードに利用できる記号一覧: 『#\$%&amp;'()*+-,/;&lt;=&gt;?</li> <li>(*()^*(I)-</li> <li>パスワード(再入力)</li> <li>名前</li> <li>例) 山田太郎</li> <li>生年月日</li> <li>例) 1999/01/01</li> </ul>                                                                                                    | <ul> <li>例) example@q-move.jp</li> <li>メールアドレス(再入力)</li> <li>パスワード</li> <li>パスワード</li> <li>※大文字、小文字、数字、記号を1文字以上含めてください。<br/>(8文字以上)</li> <li>※パスワードに利用できる記号一覧: 『#\$%&amp;'()*+,-/:&lt;&gt;?</li> <li>(パスワード(再入力)</li> <li>名前</li> <li>例)山田太郎</li> <li>生年月日</li> <li>例) 1999/01/01</li> </ul>                                                                 | メールアドレス                         |                           |                                    |
| <ul> <li>メールアドレス(再入力)</li> <li>パスワード</li> <li>※大文字、小文字、数字、記号を1文字以上含めてください。<br/>(8文字以上)</li> <li>※パスワードに利用できる記号一覧: 『#\$%&amp;'()*+-,/:&lt;&gt;?</li> <li>(*)(パ、()-</li> <li>パスワード(再入力)</li> <li>名前</li> <li>例)山田太郎</li> <li>生年月日</li> <li>例) 1999/01/01</li> </ul>                                                                                                    | <ul> <li>メールアドレス(再入力)</li> <li>パスワード</li> <li>※大文字、小文字、数字、記号を1文字以上含めてください。<br/>(8文字以上)</li> <li>※パスワードに利用できる記号一覧: P#\$%&amp;'0*+</li> <li>(パスワード(再入力)</li> <li>パスワード(再入力)</li> <li>名前</li> <li>例)山田太郎</li> <li>生年月日</li> <li>例)1999/01/01</li> </ul>                                                                                                    | 例) example                      | e@q-move.jp               |                                    |
| パスワード         ※大文字、小文字、数字、記号を1文字以上含めてください。<br>(8文字以上)         ※パスワードに利用できる記号一覧: 『#\$%&'()*+-/:<>>?         (*)/、(1)-         パスワード(再入力)         名前         例) 山田太郎         生年月日         例) 1999/01/01                                                                                                    | パスワード<br>**大文字、小文字、数字、記号を1文字以上含めてください。<br>(8文字以上)<br>**パスワードに利用できる記号一覧: *#\$%&'()*+,*/;<>?<br>@f\/^(1)-<br>パスワード(再入力)<br>名前<br>例)山田太郎<br>生年月日<br>例) 1999/01/01                                                                                                    | メールアドレス                         | (再入力)                     |                                    |
| <ul> <li>パスワード</li> <li>※大文字、小文字、数字、記号を1文字以上含めてください。<br/>(8文字以上)</li> <li>※パスワードに利用できる記号一覧: 『#\$%&amp;?0*+、/:&lt;</li> <li>(ウ) ()-</li> <li>パスワード(再入力)</li> <li>名前</li> <li>例)山田太郎</li> <li>生年月日</li> <li>例) 1999/01/01</li> </ul>                                                                                                    | バスワード<br>**大文字、小文字、数字、記号を1文字以上含めてください。<br>(8文字以上)<br>**バスワードに利用できる記号一覧: 『#\$%&'()*+-,/:<>?<br>@[\]^* ( )-<br>パスワード (再入力)<br>名前<br>例) 山田太郎<br>生年月日<br>例) 1999/01/01                                                                                                    |                                 |                           |                                    |
| <ul> <li>※大文字、小文字、数字、記号を1文字以上含めてください。<br/>(8文字以上)</li> <li>※パスワードに利用できる記号一覧: 『#\$%&amp;*(0*+,~/;&lt;=&gt;?<br/>@(\/^`()-</li> <li>パスワード(再入力)</li> <li>名前</li> <li>例)山田太郎</li> <li>生年月日</li> <li>例)1999/01/01</li> </ul>                                                                                                    | <ul> <li>※大文字、小文字、数字、記号を1文字以上含めてください。<br/>(8文字以上)</li> <li>※パスワードに利用できる記号一覧: 『#\$%&amp;'()*+-,/;&lt;=&gt;?</li> <li>(パスワード(再入力)</li> <li>名前</li> <li>例)山田太郎</li> <li>生年月日</li> <li>例)1999/01/01</li> </ul>                                                                                                    | パスワード                           |                           |                                    |
| W(パー(1)-         パスワード(再入力)         名前         例)山田太郎         生年月日         例)1999/01/01                                                                                                    |                                                                                                    | ※大文字、小文字<br>(8文字以上)<br>※パスワードに利 | 、数字、記号を1文字<br>用できる記号一覧: p | 『以上含めてください。<br>*#\$%&'0*+,-,/:<⇒>? |
| <b>名前</b><br>例)山田太郎<br><b>生年月日</b><br>例)1999/01/01                                                                                                    | 名前<br>例)山田太郎<br>生年月日<br>例)1999/01/01                                                                                                    | @[\]^`(])~<br>パスワード(再           | [入力)                      |                                    |
| 名前<br>例)山田太郎<br>生年月日<br>例)1999/01/01                                                                                                    | 名前<br>例)山田太郎<br>生年月日<br>例)1999/01/01                                                                                                    |                                 |                           |                                    |
| 例)山田太郎<br><b>生年月日</b><br>例)1999/01/01                                                                                                    | 例)山田太郎<br><b>生年月日</b><br>例)1999/01/01                                                                                                    | 名前                              |                           |                                    |
| 生年月日<br>例)1999/01/01                                                                                                    | 生年月日<br>例)1999/01/01                                                                                                    | 例)山田太郎                          | 3                         |                                    |
| 例)1999/01/01                                                                                                    | 例)1999/01/01                                                                                                    | 生年月日                            |                           |                                    |
|                                                                                                    |                                                                                                    | 例)1999/0                        | 1/01                      |                                    |

### 会員情報を入力します。

各項目を入力してください。(全項目必須) 入力完了後、「確認」をクリックします。

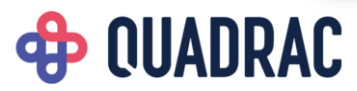

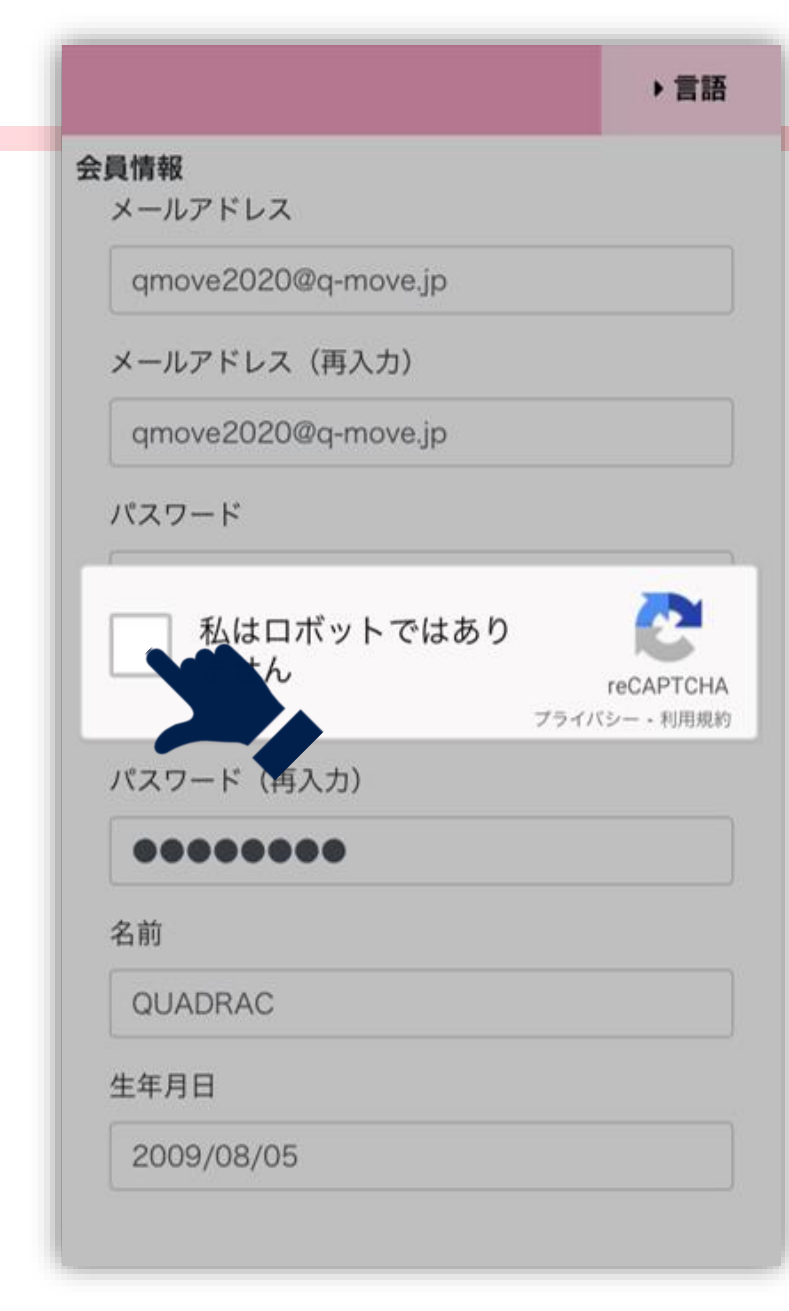

### **OUADRAC**

#### 安全なアクセスであることを証明します。

「私はロボットではありません」をクリックします。 チェックを入れた際に画像認証が入る場合があります。 その場合は画面に表示される説明に従って、適切な画像を 選択してください。

### 入力内容を確認します。

入力した内容を確認し、「確認」をクリックします。

| カード情報            |                               |
|------------------|-------------------------------|
| カード番号            | ****-****-0123                |
| 有効期限             | 09/26                         |
| 会員情報             |                               |
| メールアドレス          | qmove2020@q-move.jp           |
| パスワード            |                               |
| 名前               | QUADRAC                       |
| 生年月日             | 2009/08/05                    |
| (キャンセル)          | 戻るの確認                         |
| Copyright © 2020 | QUADRAC. All rights reserved. |

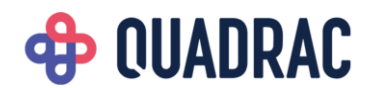

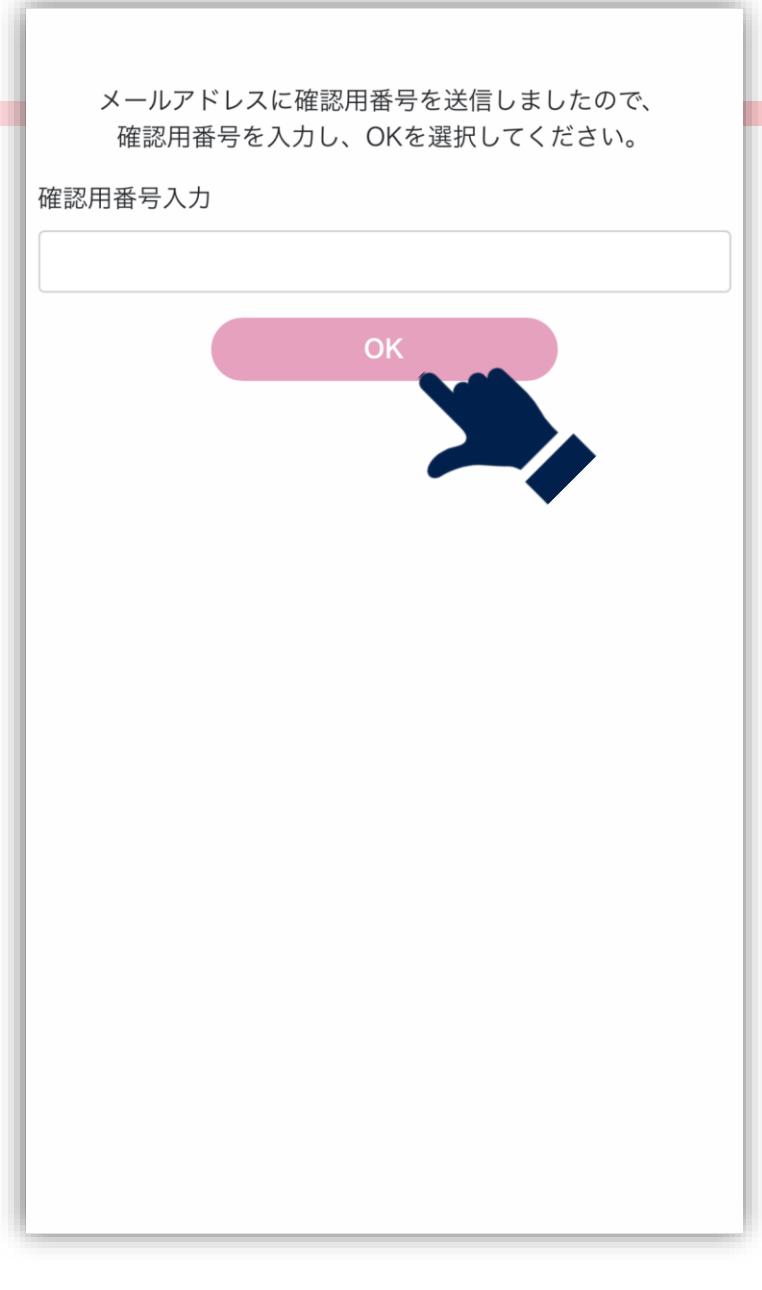

#### 仮登録完了です。

入力したメールアドレス宛に確認用番号が送信されます。 メールに記載されている番号を入力し、「OK」をクリッ クします。

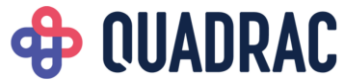

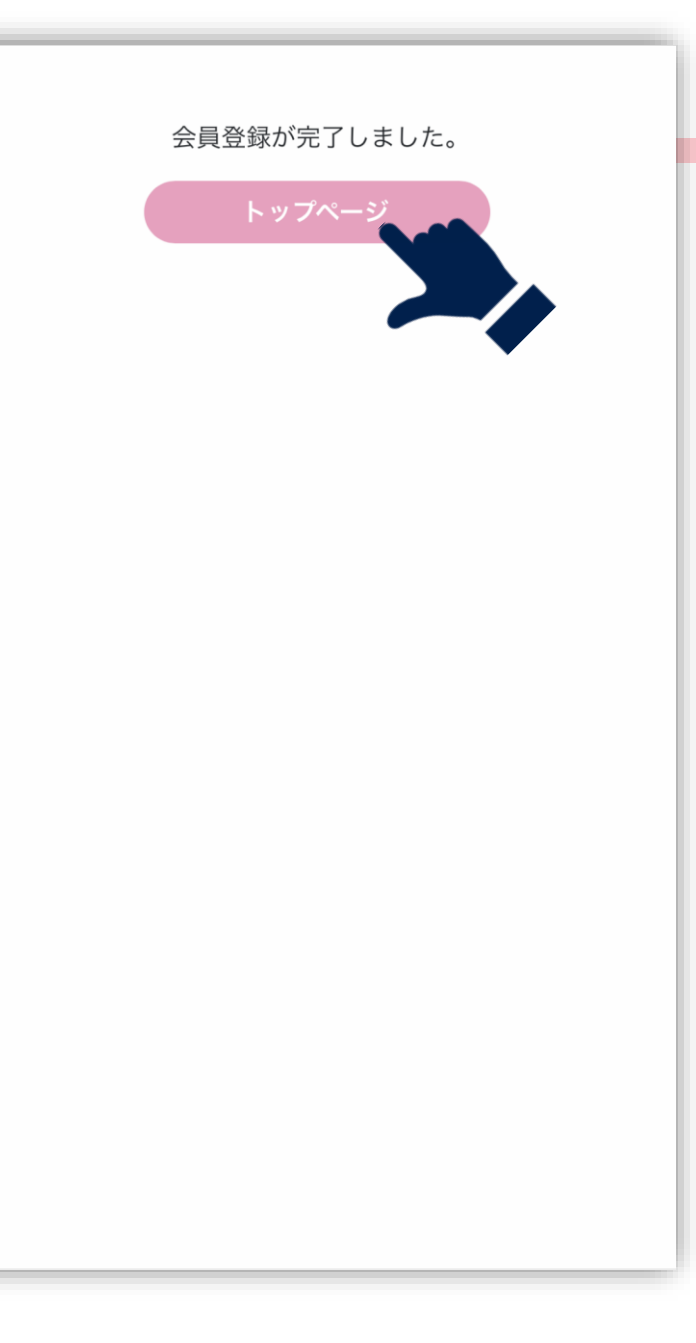

#### 会員登録完了しました。

これで会員登録完了です。 トップページに戻り、ログインして利用してください。

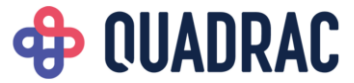

# 会員メニュー

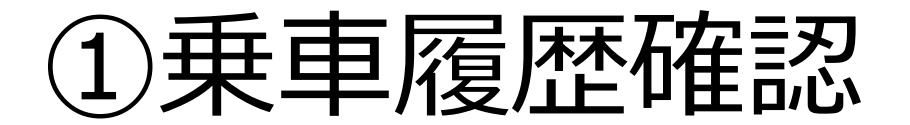

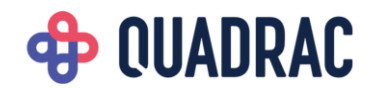

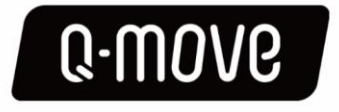

Q-moveマイページ 会員登録により、乗降の利用履歴確認ができます。

使い方はこちら

▶ 言語

ログイン

会員ID(メールアドレス)

qmove2020@q-move.jp

パスワード

|                 | パスワードをお忘れ                       |
|-----------------|---------------------------------|
|                 |                                 |
| へはロボットではあり<br>ん | O<br>reCAPTCHA<br>プライバシー - 利用規約 |
| お問い合わせ          | ±                               |

### マイページにログインします。

登録したメールアドレスを入力して「ログイン」をクリッ クします。

「私はロボットではありません」をクリックします。 チェックを入れた際に画像認証が入る場合があります。 その場合は画面に表示される説明に従って、適切な画像を 選択してください。

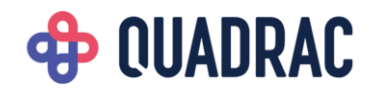

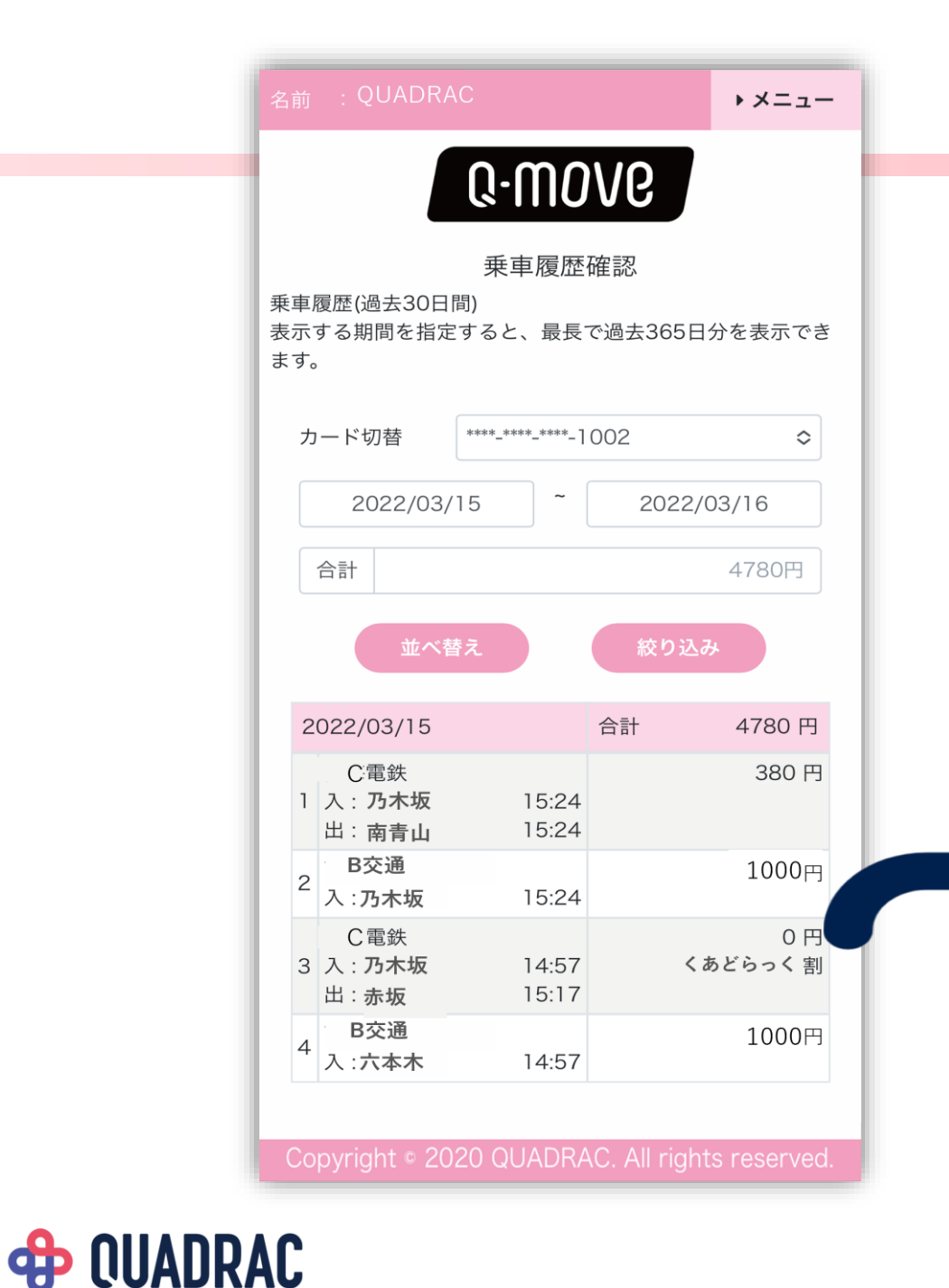

#### ▶メニュー 0.0006 C電鉄 入場 14:57 乃木坂 15:17 赤坂 出場 大人 1 名 小人 0 名 乗車人数 普通運賃 810円 運賃調整 ▲ 810 円 割引 ---0円 請求運賃 備考 くあどらっく割

|   | (                 | ок             |        |
|---|-------------------|----------------|--------|
| 3 | 人: 和歌山港<br>出: 羽衣  | 14:57<br>15:17 | 好きっぷ割  |
| 4 | 南海フェリー<br>入 : 徳島港 | 14:57          | 2200 円 |

#### 乗車履歴を確認します。

ログイン後、登録したカードでの乗車履歴を表示します。 デフォルトで直近30日間の履歴が表示されています。 表示期間の変更もできます。(最長で過去365日分) 明細をクリックすると乗車履歴の詳細が表示されます。

| 名前 : Q                |            | ・メニュー       |
|-----------------------|------------|-------------|
| 並べ替え                  | 日付順や金額順に表示 | できます<br>閉じる |
|                       | 並べ替え       |             |
| <ul> <li>✓</li> </ul> | 日付(昇順)     |             |
|                       | 日付(降順)     |             |
|                       | 金額(昇順)     |             |
|                       | 金額(降順)     |             |
|                       |            |             |
|                       |            |             |

#### 乗車履歴を並べ替える。

「並べ替え」をクリックすると、乗車履歴の並べ替えをす ることができます。

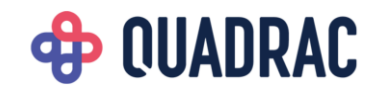

| 名前 : QUADRAC                         | ,×=    |
|--------------------------------------|--------|
| <b>の.のの/の</b><br>絞り込み 交通機関で絞り込みができます | 閉じる    |
| 交通機関                                 |        |
| ✓ A鉄道                                |        |
| <b>●</b> B交通                         |        |
| ✓ C電鉄                                |        |
| 絞り込む                                 |        |
| 並べ替え 絞り込                             | ett.   |
| 2021/04/15 合計                        | 3200 円 |

#### 乗車履歴を絞り込む。

「絞り込み」をクリックすると、交通機関単位で乗車履歴 の絞り込みをすることができます。 チェックボックスをクリックし、表示したい乗車履歴を切 り替えてください

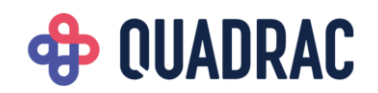

# 会員メニュー

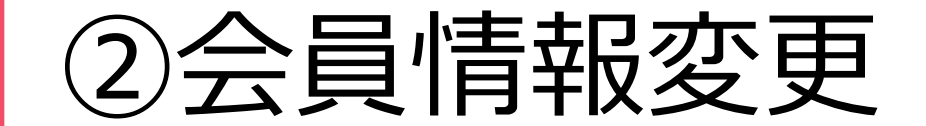

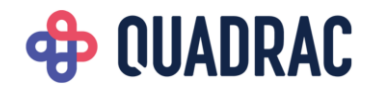

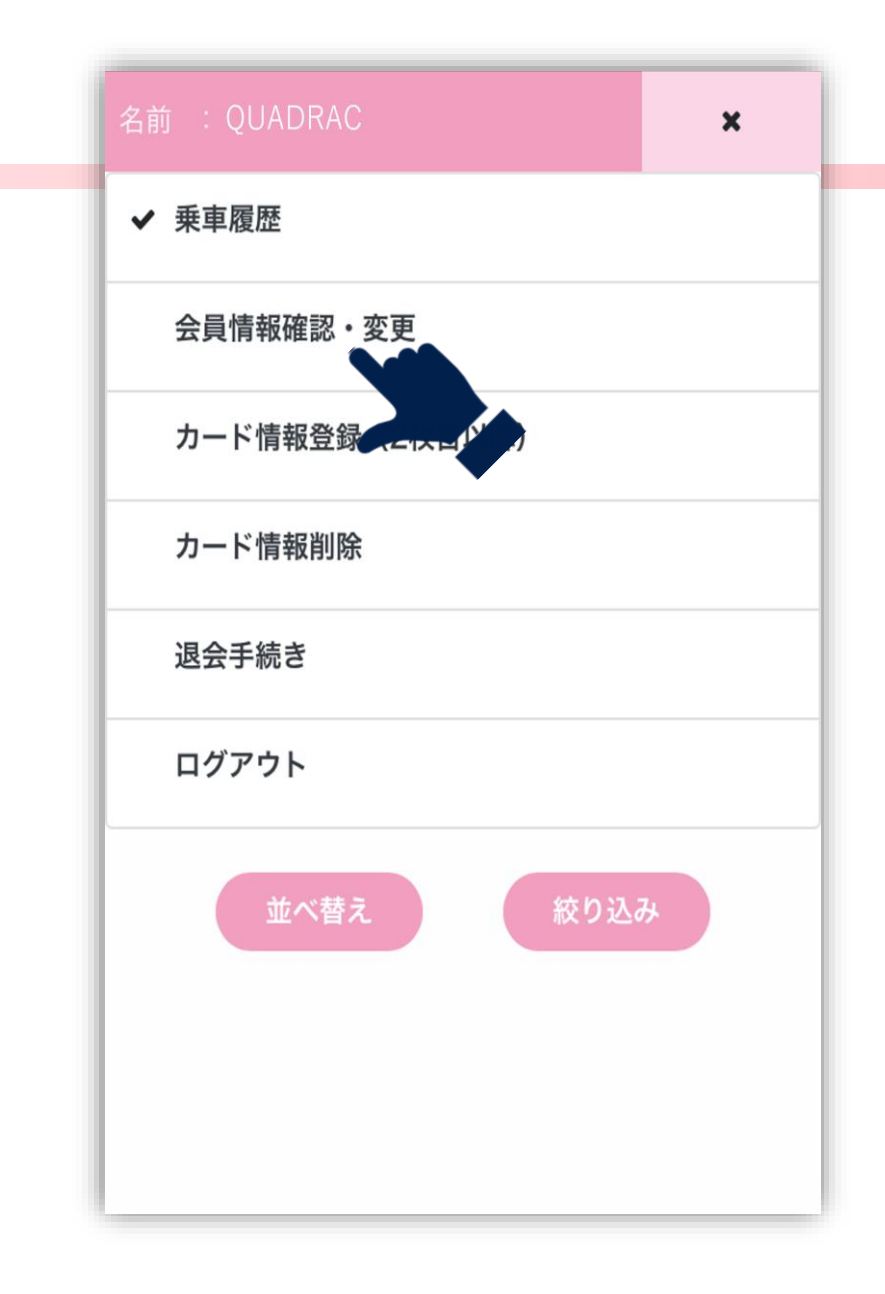

### メニューを開きます。

画面右上の「メニュー」をクリックし、メニュー一覧を開 きます。

「会員情報変更」をクリックし、会員情報画面に移動しま

す。

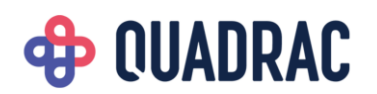

| -u-move                                 |         |
|-----------------------------------------|---------|
| 会員情報確認・変更                               |         |
| 現在のパスワード                                |         |
|                                         |         |
| ──パスワードを変更する場合はチェックを                    | 入れてください |
| 新しいパスワード                                |         |
| ※8桁以上で英字、数字、記号をそれぞれ1文字以上会が              | ってください。 |
| ※パスワードに利用できる記号一覧: I@#\$%^&*().?():[] <> | ~       |
| 新しいパスワード(再入力)                           |         |
|                                         |         |
| メールアドレス                                 |         |
| qmove2020@q-move.jp                     |         |
| メールアドレス(再入力)                            |         |
| qmove2020@q-move.jp                     |         |
| 名前                                      |         |
| Q-MOVE                                  |         |
| 生年月日                                    |         |
| 2009/01/01                              |         |
|                                         |         |
| 確認                                      |         |

### 会員情報を入力します。

各項目を入力してください。

パスワードを変更する場合はチェックを入れてください。

入力欄に入力できるようになります。

入力完了後、「確認」をクリックします。

パスワードは、過去5回のパスワードと異なるものにしてく ださい。

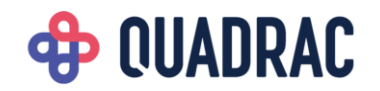

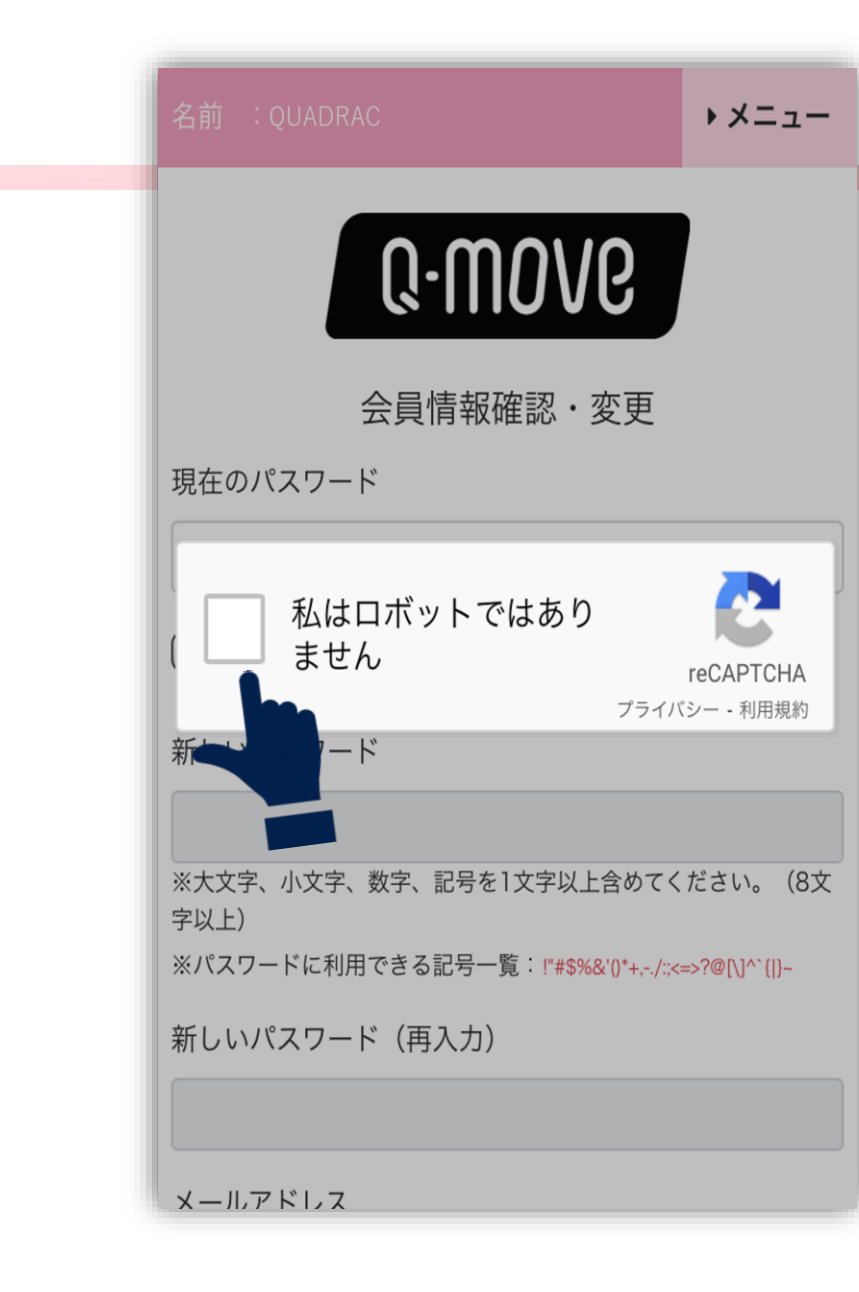

#### 安全なアクセスであることを証明します。

「私はロボットではありません」をクリックします。 チェックを入れた際に画像認証が入る場合があります。 その場合は画面に表示される説明に従って、適切な画像を 選択してください。

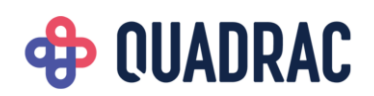

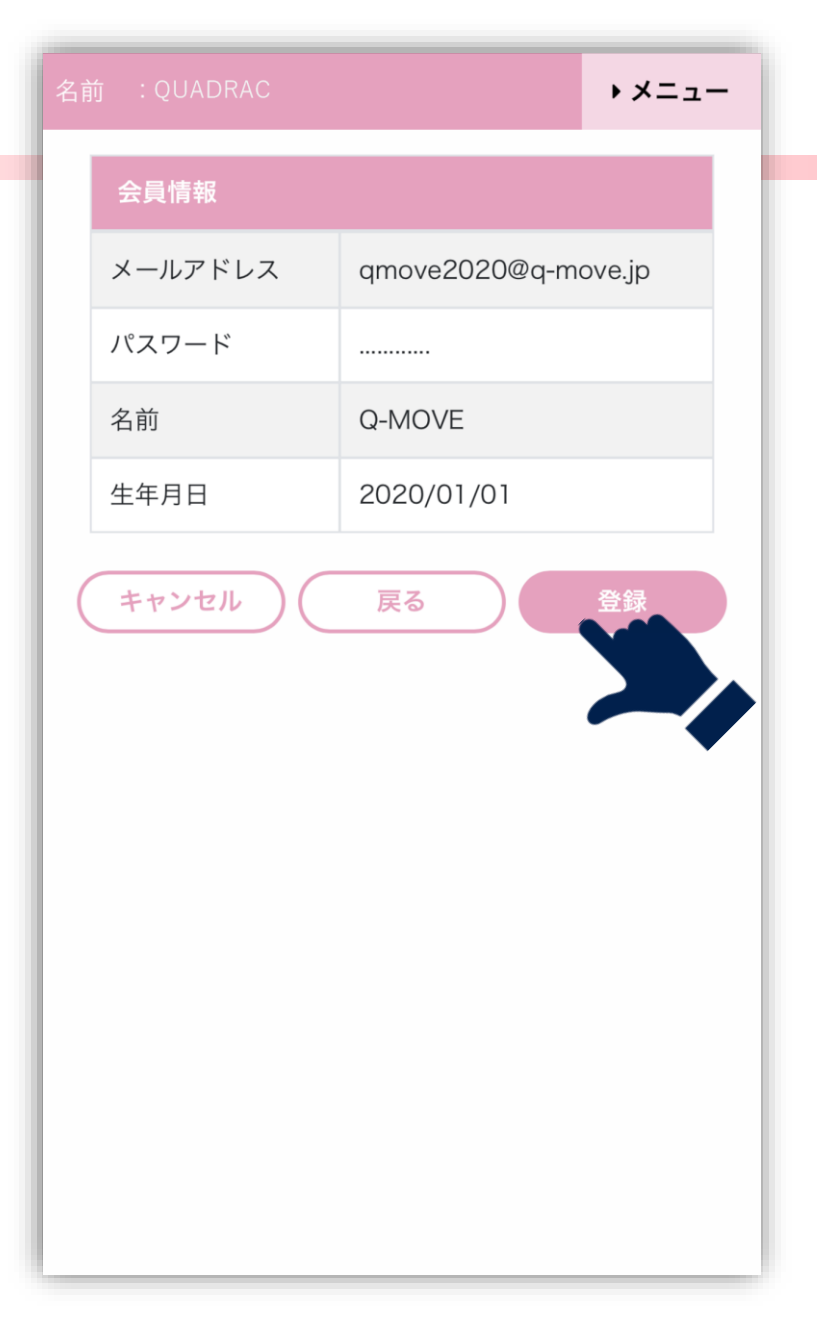

#### 入力内容を確認します。

入力した内容を確認し、「登録」をクリックします。

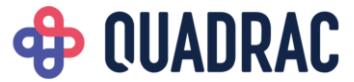

メールアドレスに確認用番号を送信しましたので、 確認用番号を入力し、OKを選択してください。

確認用番号入力

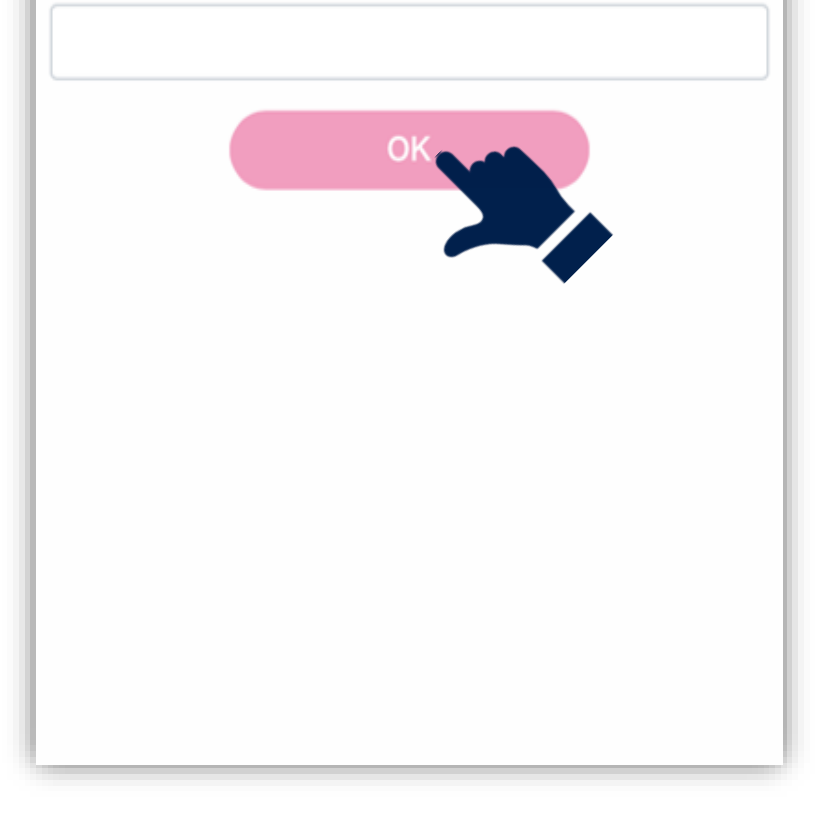

#### 確認用番号を入力します。

入力したメールアドレス宛に確認用番号が送信されます。 メールに記載されている番号を入力し、「OK」をクリッ クします。

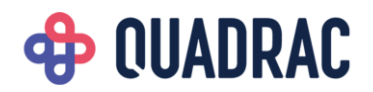

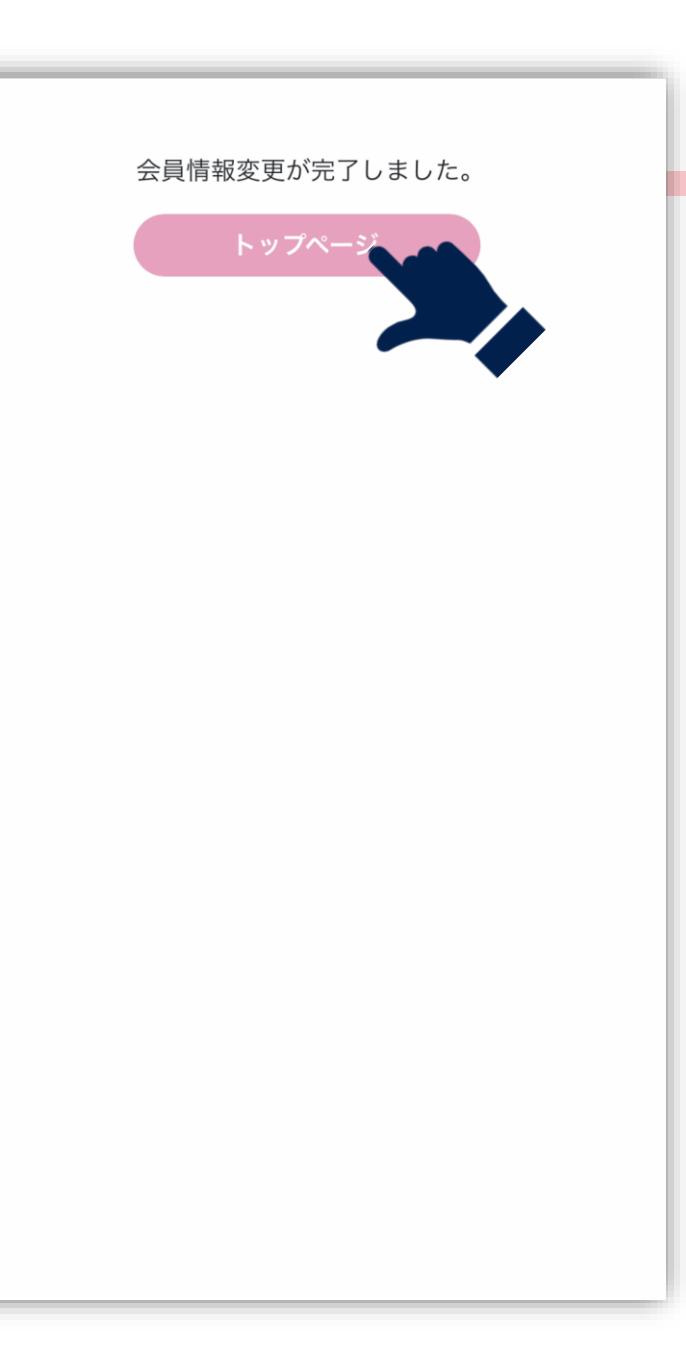

#### 会員情報変更完了しました。

これで会員情報変更完了です。 トップページに戻り、再ログインして利用してください。

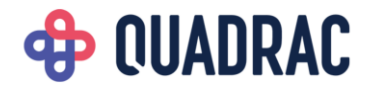

# 会員メニュー

### ③カード情報登録

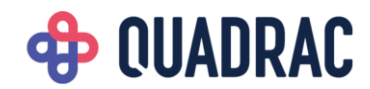

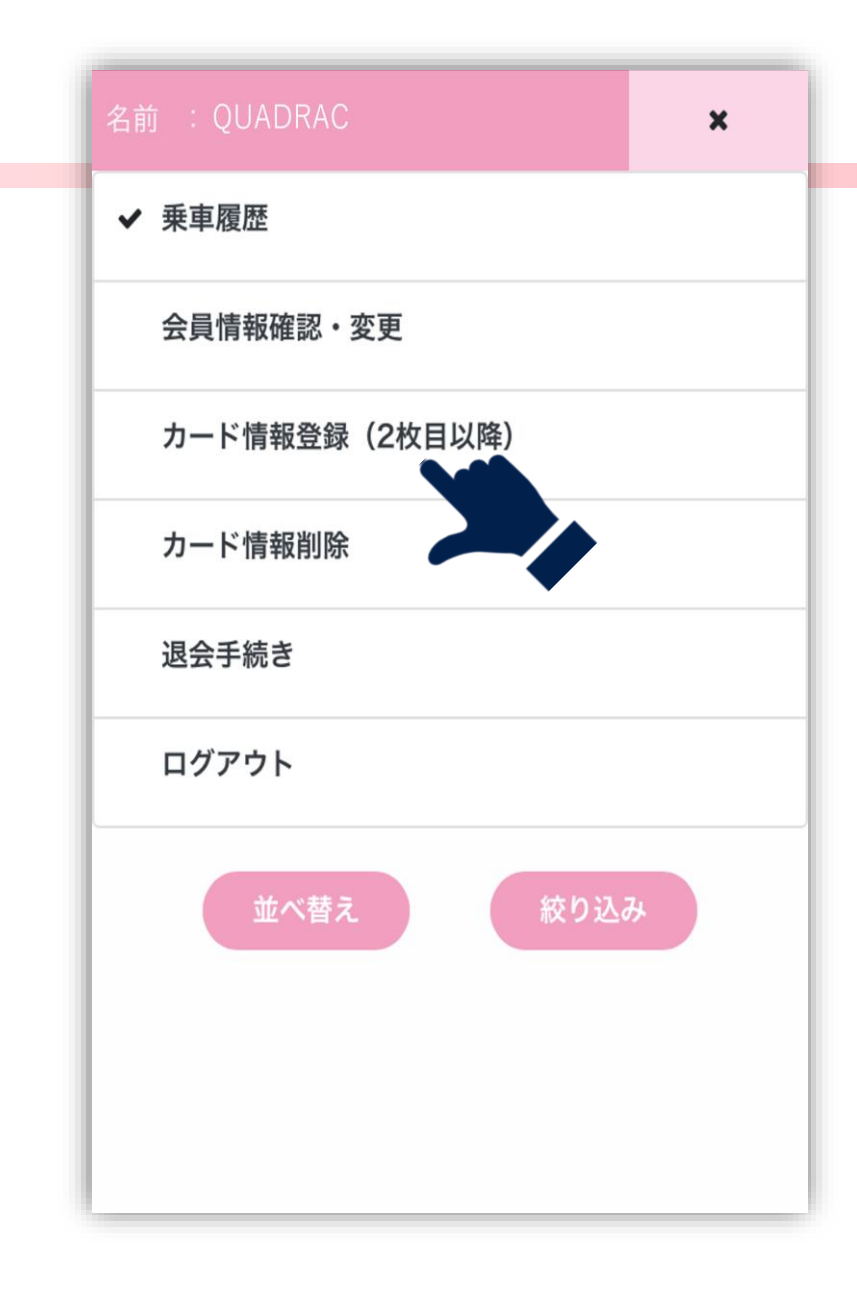

#### メニューを開きます。

画面右上の「メニュー」をクリックし、メニュー一覧を開 きます。

「カード情報登録(2枚目以降)」をクリックし、カード情 報登録画面に移動します。

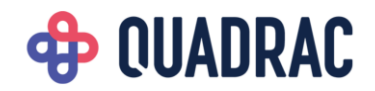

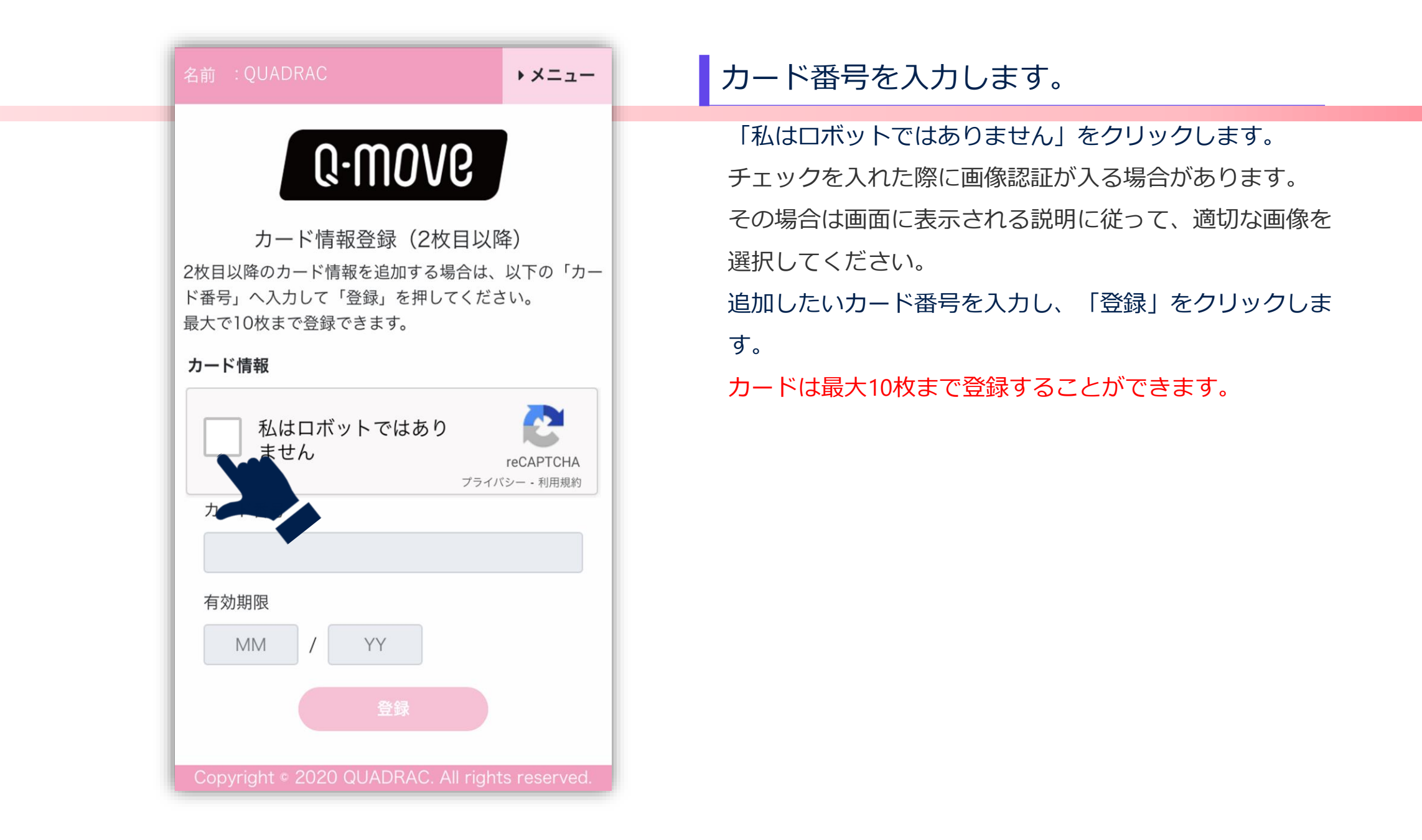

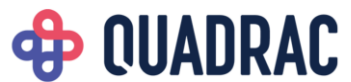

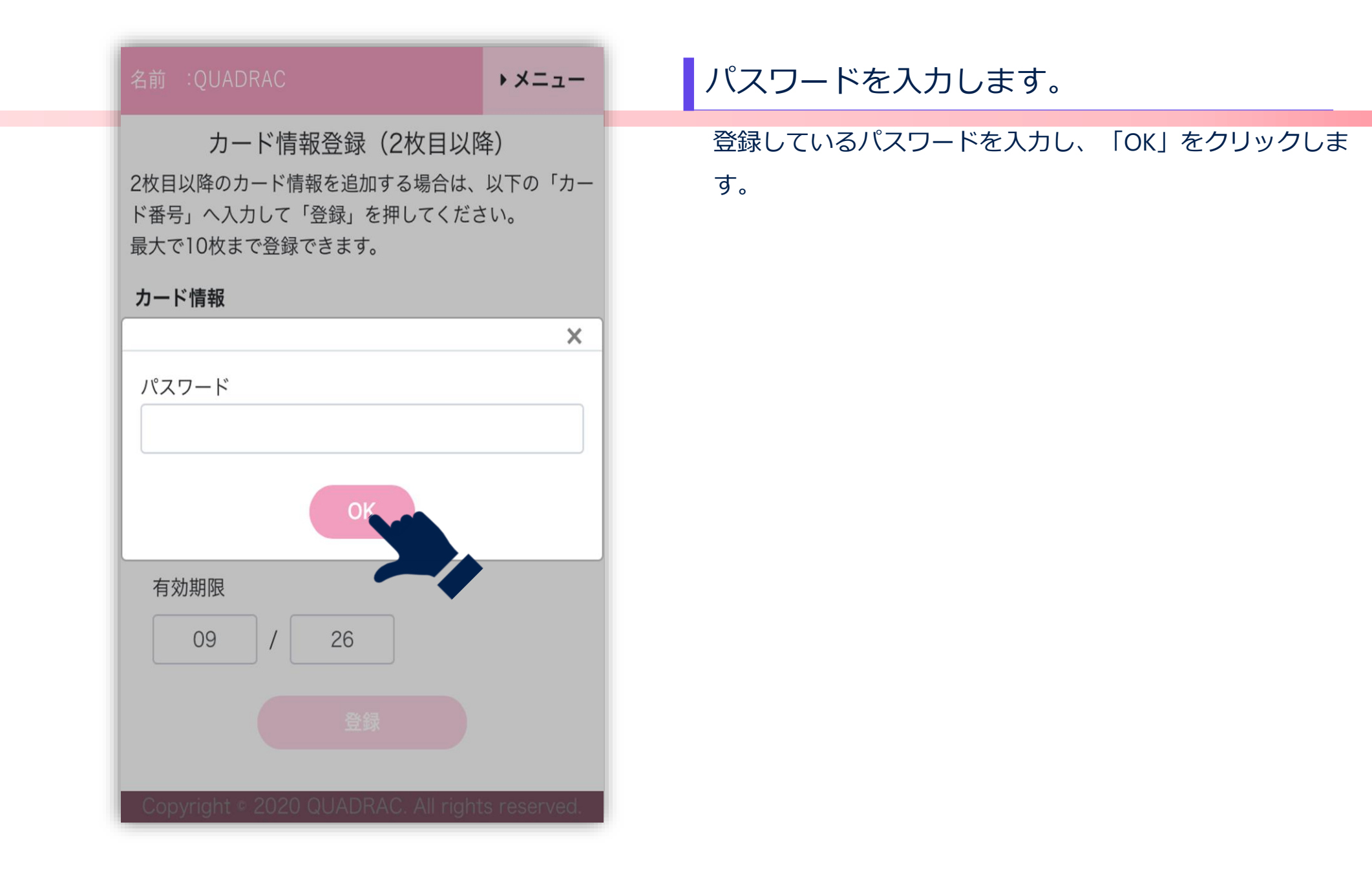

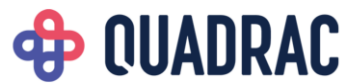

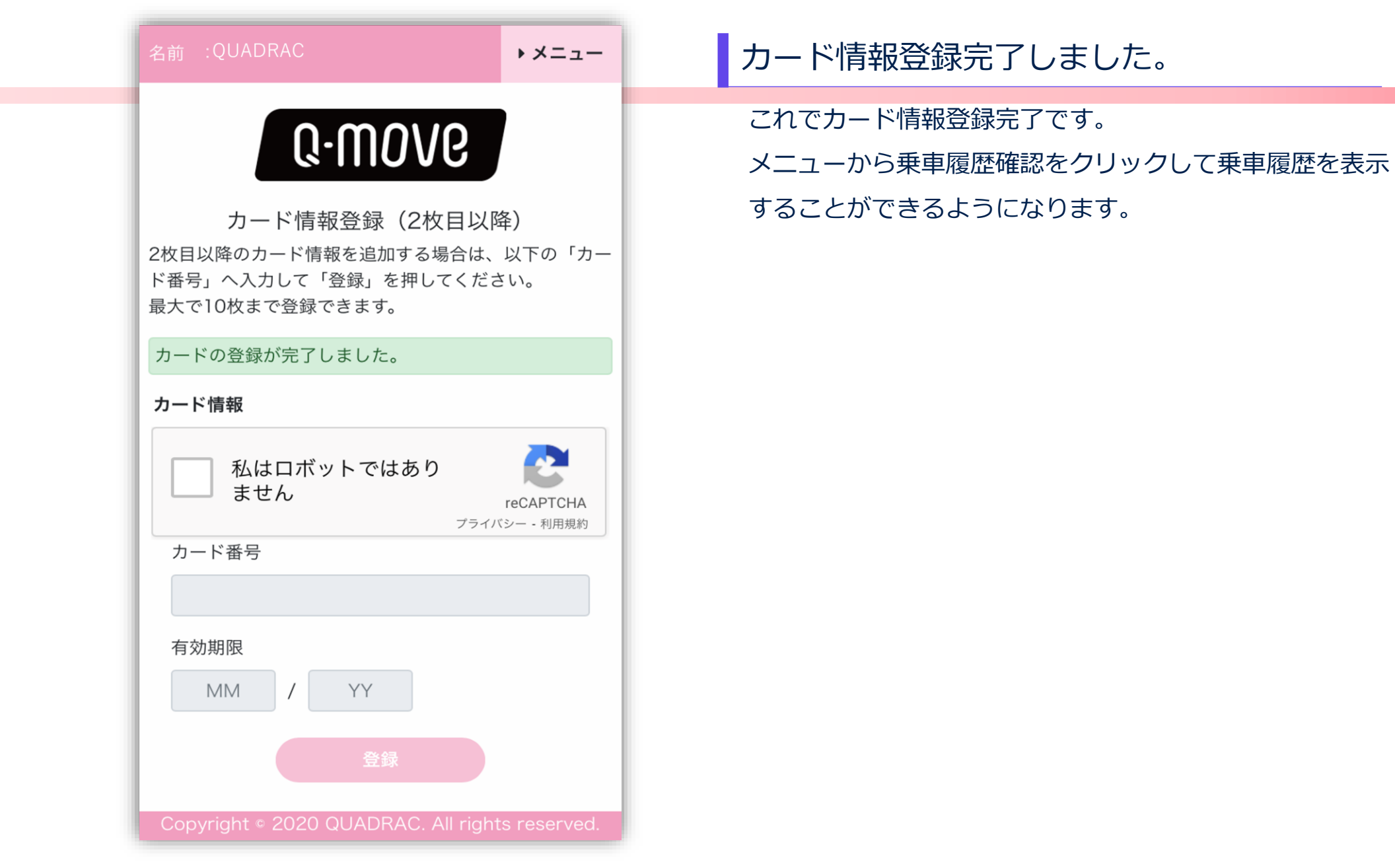

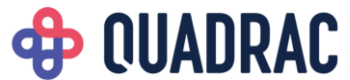

# 会員メニュー

### ④カード情報削除

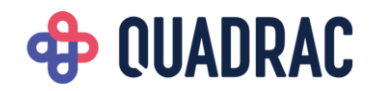

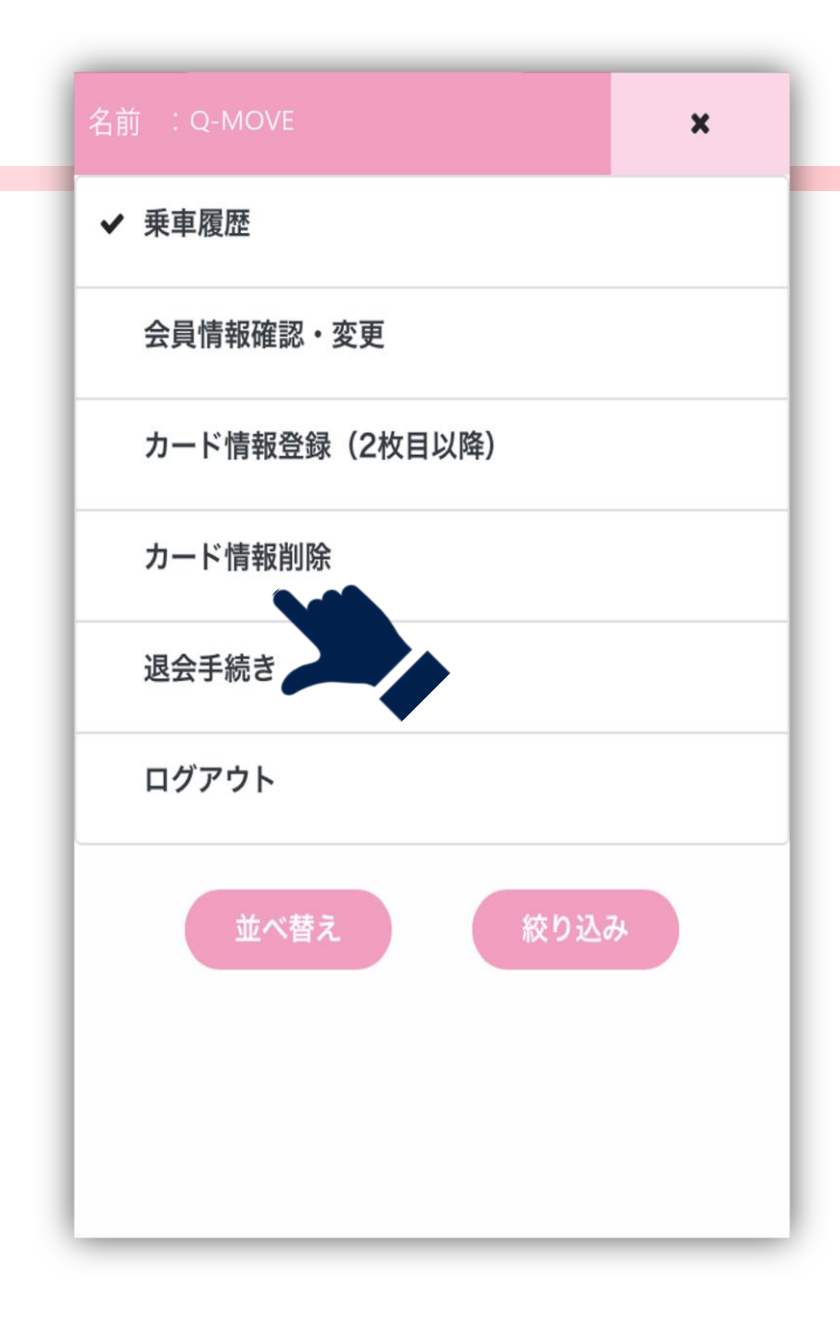

#### メニューを開きます。

画面右上の「メニュー」をクリックし、メニュー一覧を開 きます。

「カード情報削除」をクリックし、カード情報削除画面に 移動します。

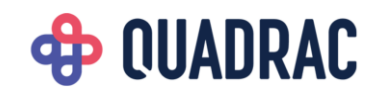

| 名前                    | : Q-MOVE                         | → ×= -             | 削除したいカード番号を選択します。                                                                     |
|-----------------------|----------------------------------|--------------------|---------------------------------------------------------------------------------------|
| カー<br>す。<br>削除<br>くださ | <b>したいカード番号にチェックを入れて「</b><br>さい。 | できなくなりま<br>削除」を押して | 削除したいカード番号にチェックを入れ、「削除」をクリ<br>ックします。<br>登録されているカード番号が1つしかない場合、カード番号<br>を削除することはできません。 |
|                       | No. カード番号                        |                    |                                                                                       |
|                       | 1 ****_***-3456                  |                    |                                                                                       |
|                       | 2                                |                    |                                                                                       |

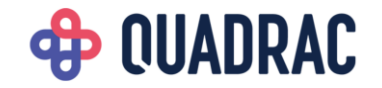

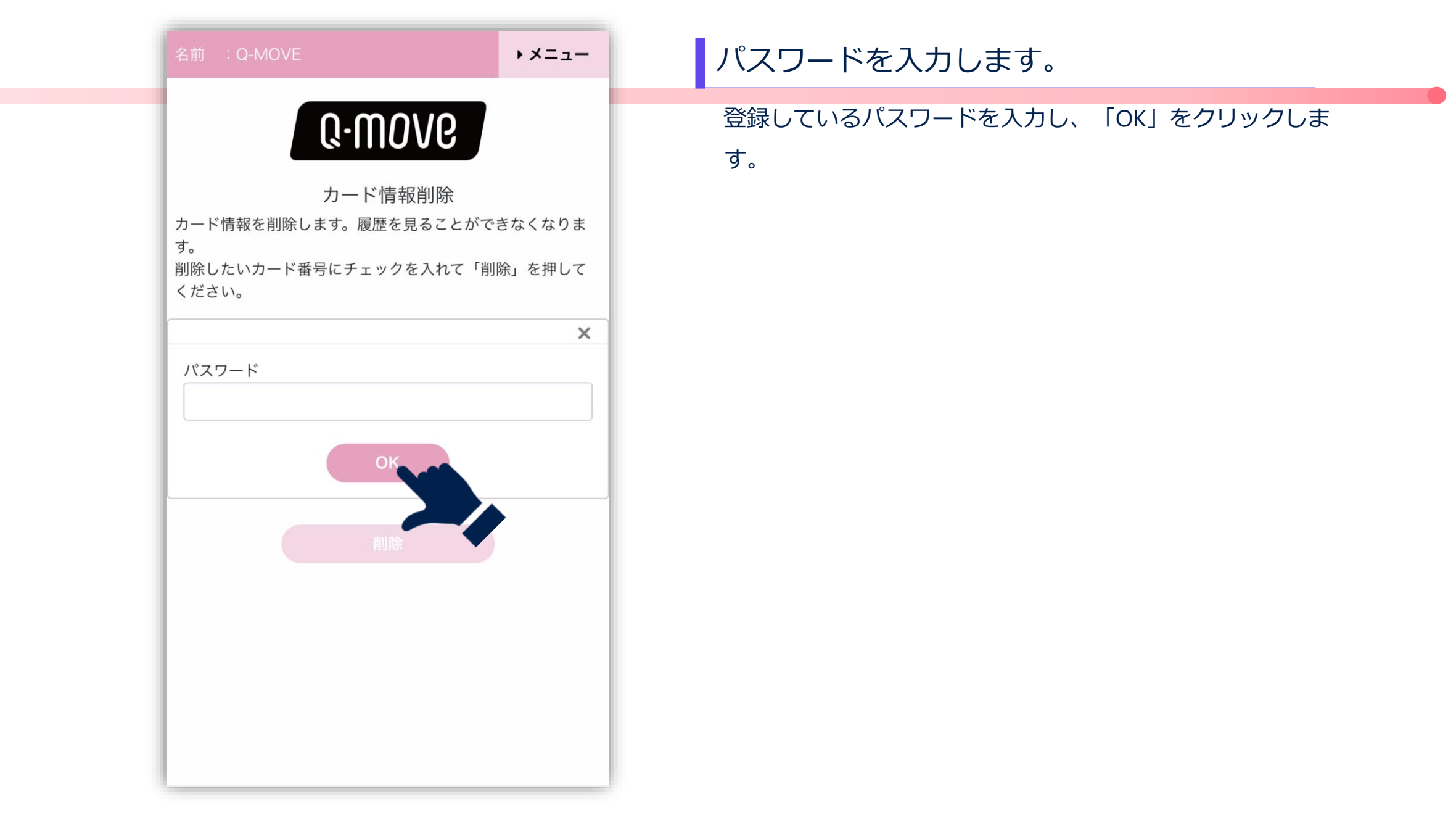

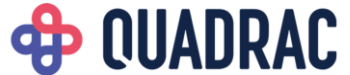

| <br>名前 :Q-MOVE                                                                                     | → ×= -           | カード情報削除完了しました。                                                    |
|----------------------------------------------------------------------------------------------------|------------------|-------------------------------------------------------------------|
| <b>Q-MOVC</b><br>カード情報を削除します。履歴を見ることがで<br>す。<br>削除したいカード番号にチェックを入れて「削<br>ください。<br>カード情報の削除が完了しました。 | きなくなりま<br>除」を押して | 選択したカード番号が削除されて表示されます。<br>削除したカードの乗車履歴を見ることはできなくなります。<br>ご注意ください。 |
| <br>No. カード番号                                                                                      |                  |                                                                   |
| 1 *****_*****-3456                                                                                 |                  |                                                                   |

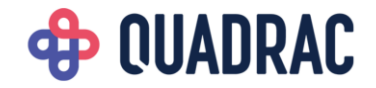

# 会員メニュー

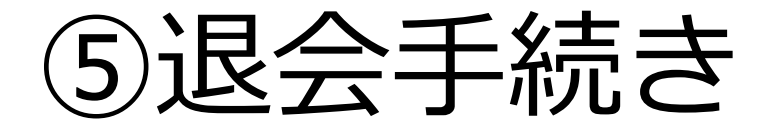

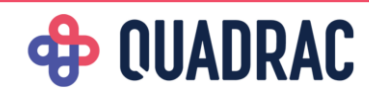

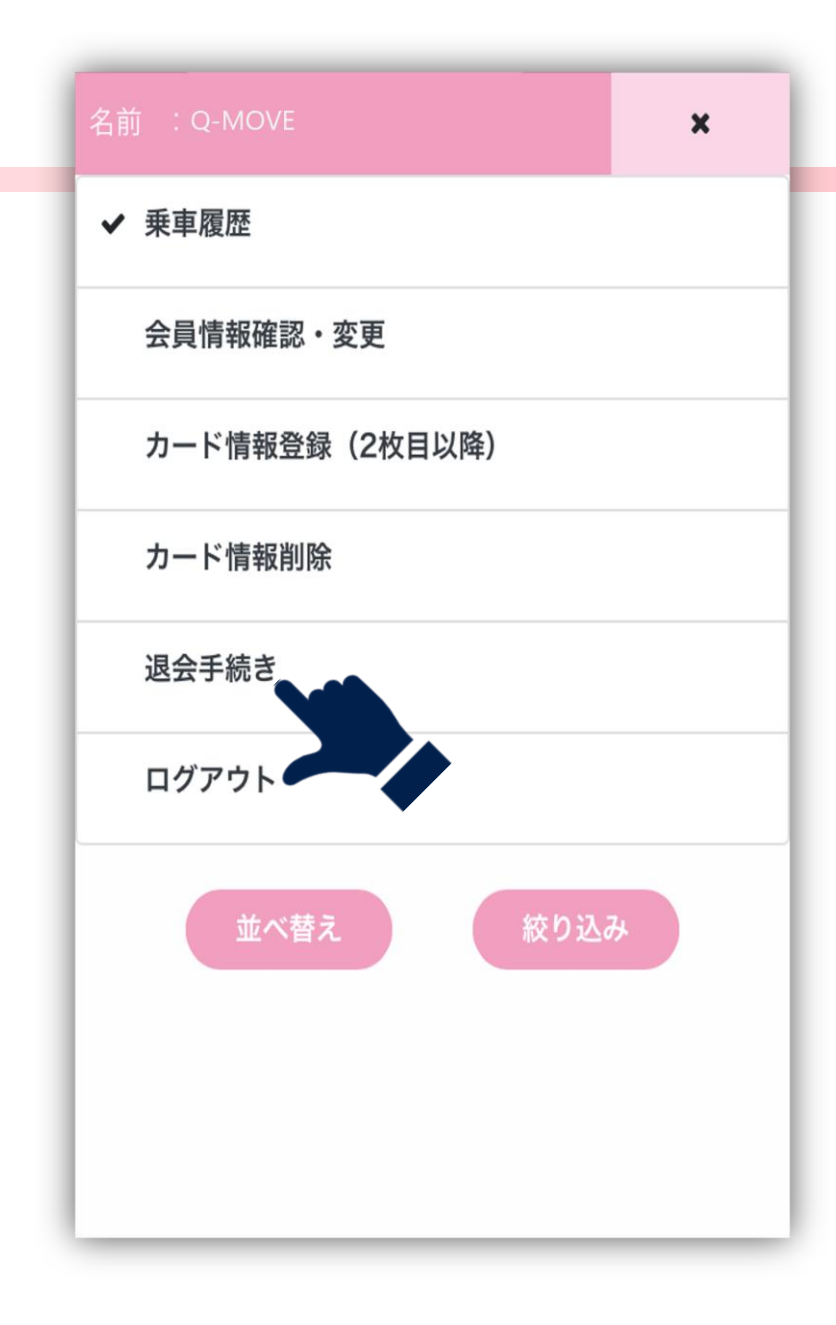

#### メニューを開きます。

画面右上の「メニュー」をクリックし、メニュー一覧を開 きます。

「退会手続き」をクリックし、退会手続き画面に移動しま

す。

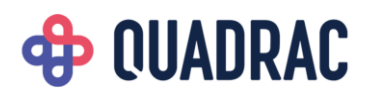

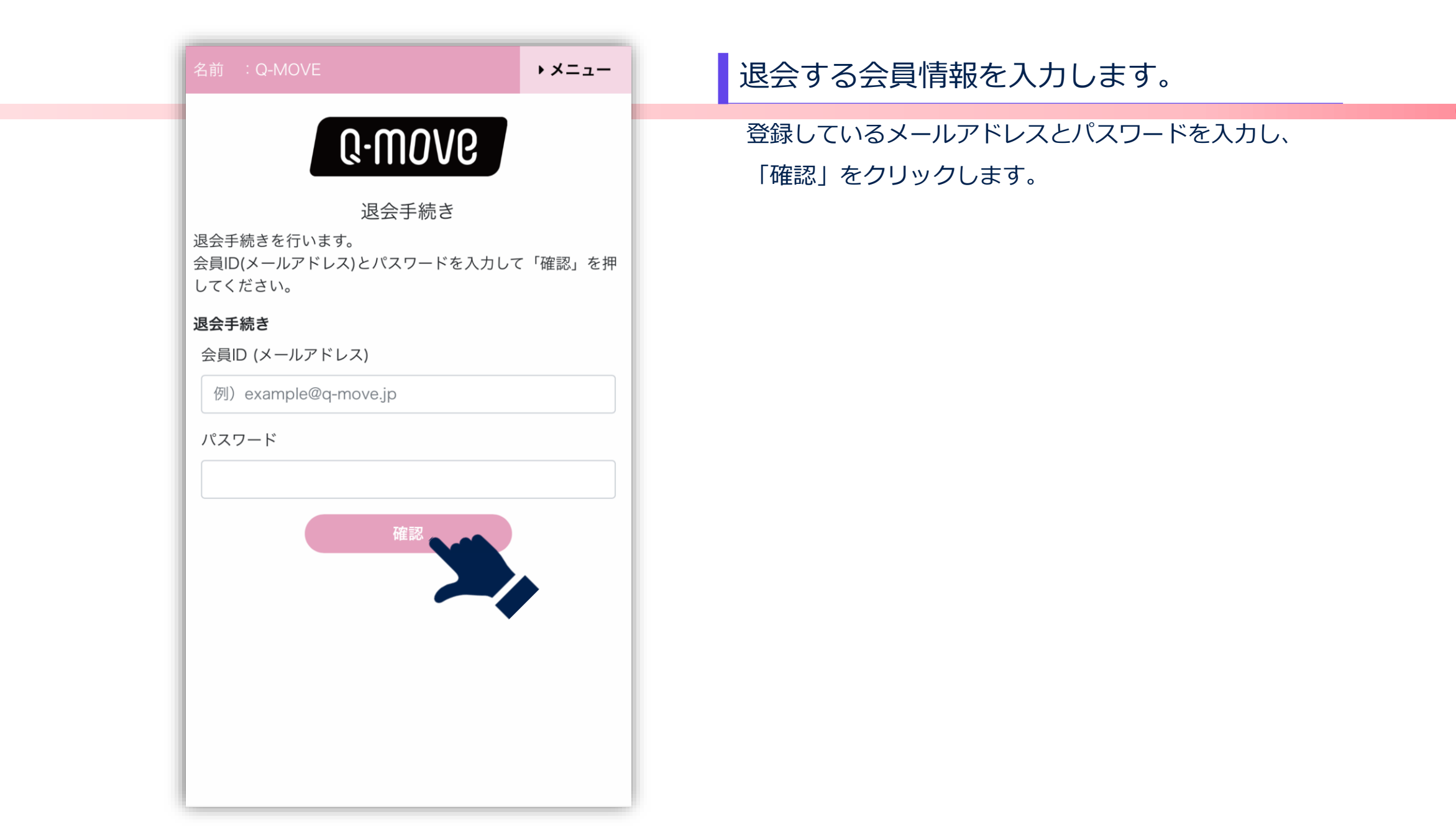

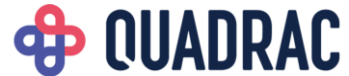

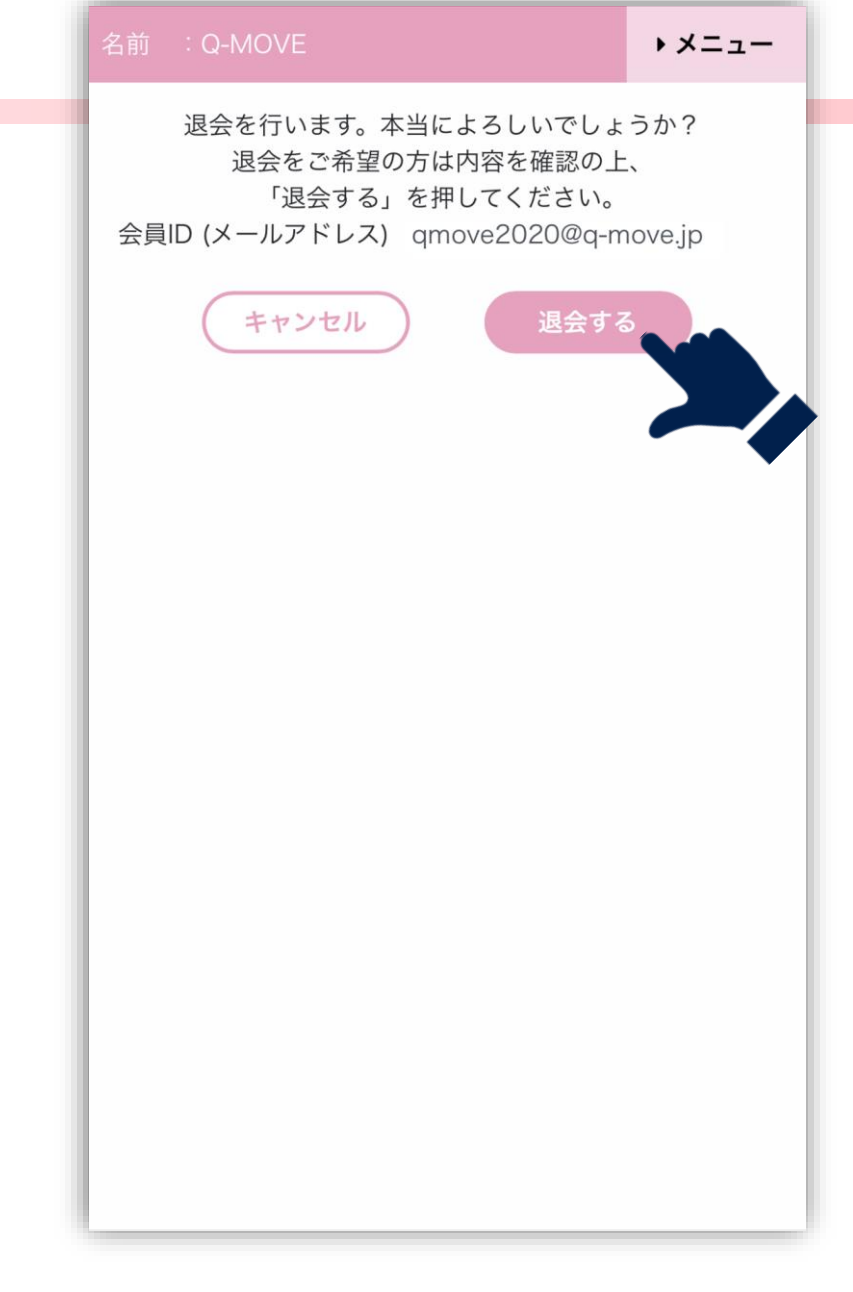

#### 退会情報を確認します。

内容を確認し、「退会する」をクリックします。

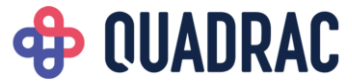

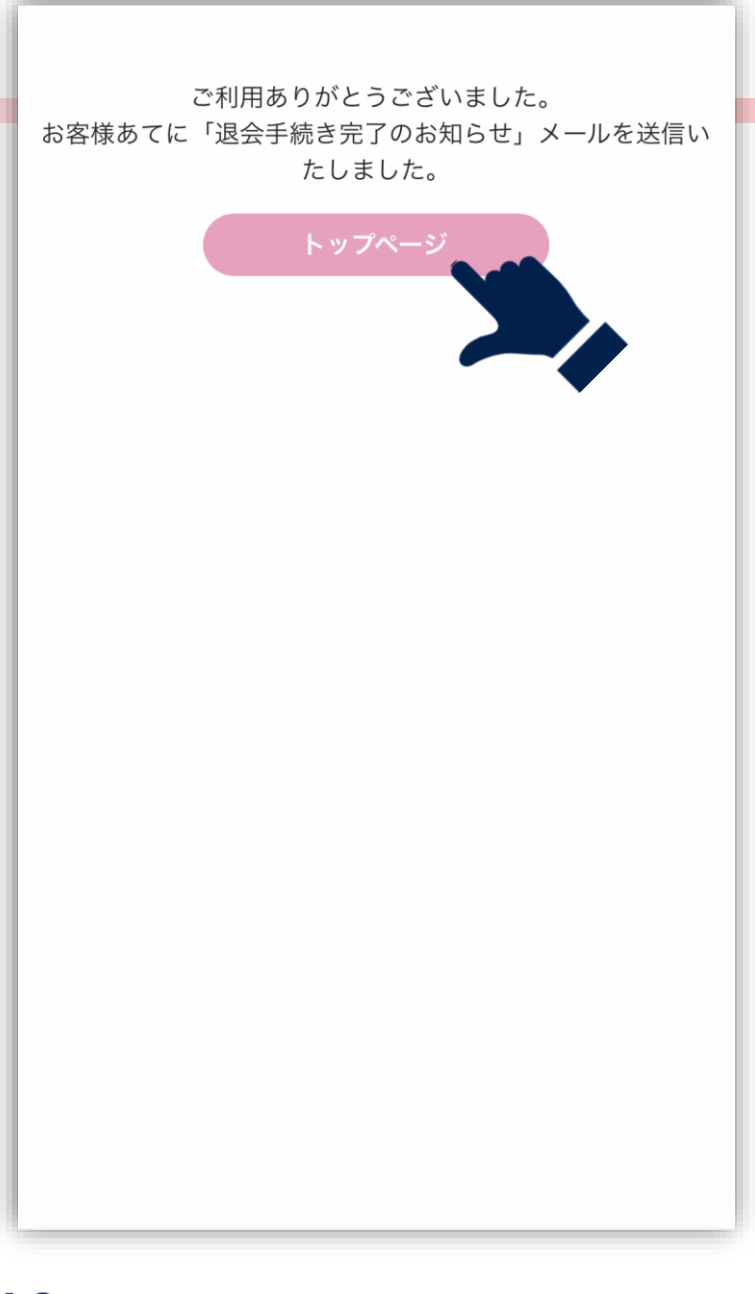

#### 退会手続き完了しました。

退会手続きが完了しました。 再度乗車履歴を見る場合、新規会員登録から手続きを行っ てください。

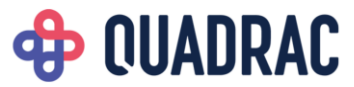

# 困ったときは

# ①パスワードを 忘れた

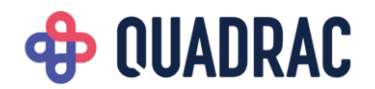

#### 会員情報

メールアドレス

例) example@q-move.jp

メールアドレス(再入力)

| 確認 |
|----|
| •  |
|    |
|    |
|    |

### パスワードを再設定します。

登録しているメールアドレスと生年月日を入力し、「確認」 をクリックします。

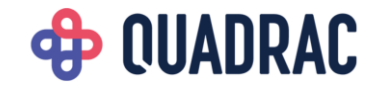

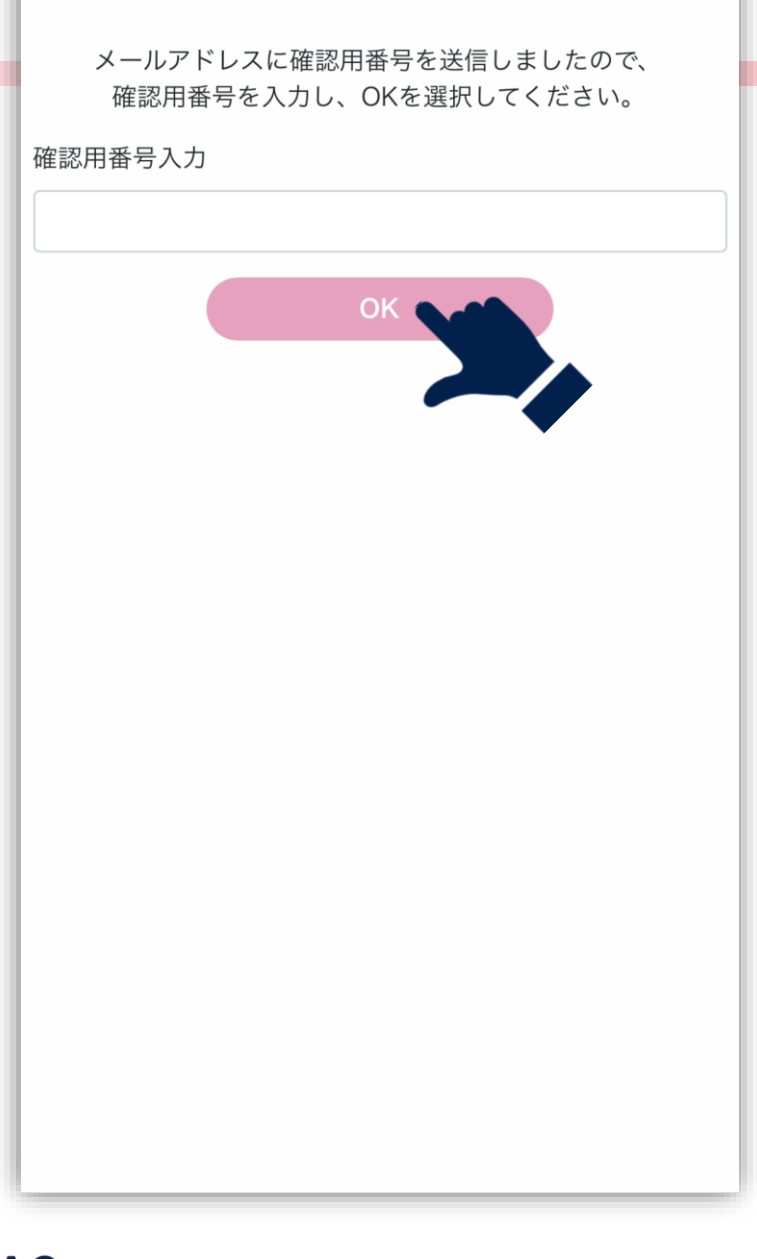

#### 確認用番号を入力します。

入力したメールアドレス宛に確認用番号が送信されます。 メールに記載されている番号を入力し、「OK」をクリッ クします。

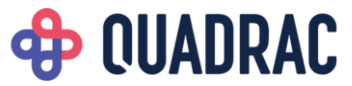

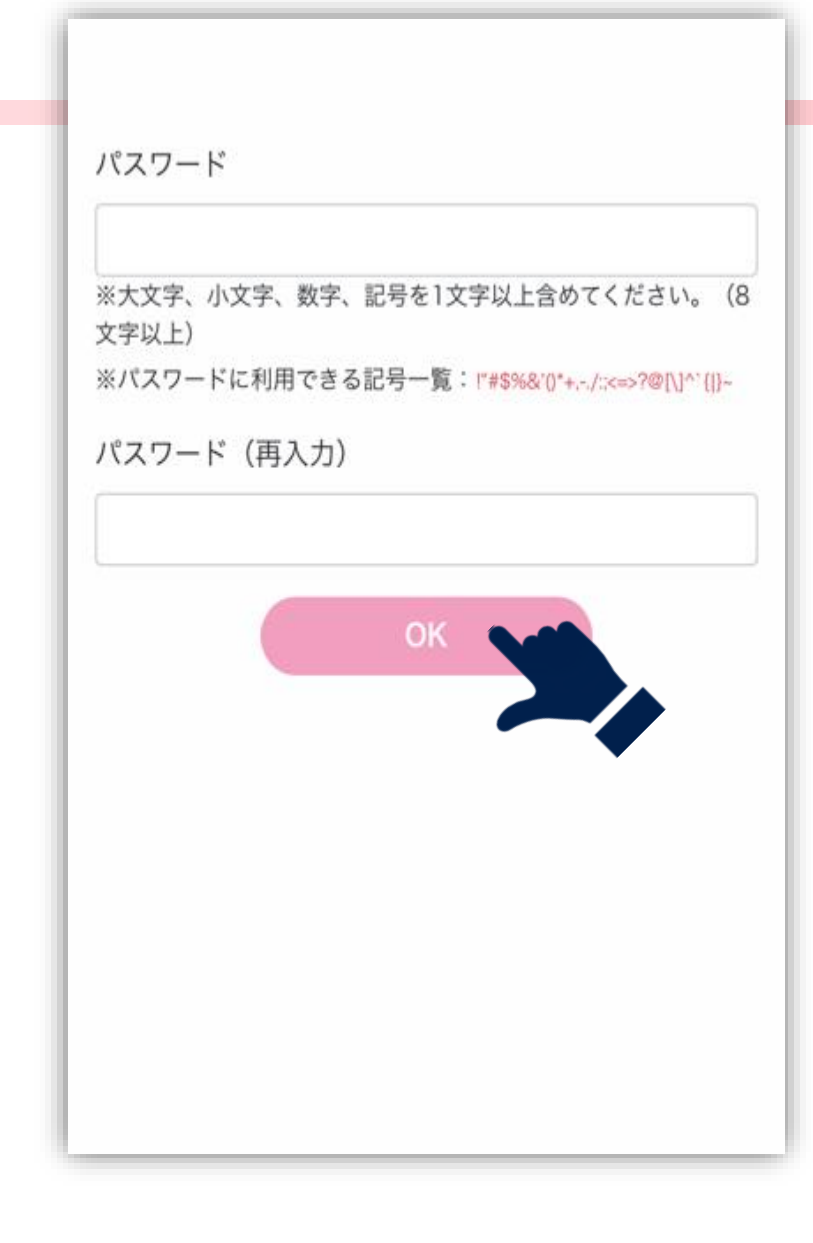

### 新しいパスワードを入力します。

新しいパスワードを入力し、「OK」をクリックします。 パスワードは、過去5回のパスワードと異なるものにしてく ださい。

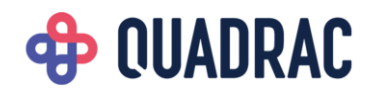

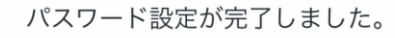

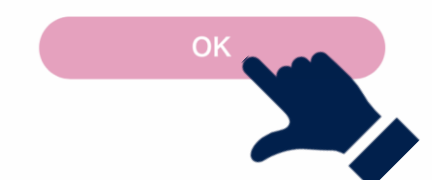

### パスワード再設定完了しました。

これでパスワード再設定完了です。 「OK」をクリックしてトップページに戻り、再ログインし て利用してください。

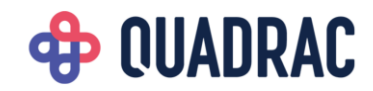